## Consultar Situação do Imóvel

O objetivo desta funcionalidade é consultar a situação do imóvel, podendo ser acessada no caminho Gsan > Cadastro > Imóvel > Situação do Imóvel > Consultar Situação do Imóvel.

Inicialmente, o sistema exibe a tela de consulta, informe os dados que julgar necessários e clique no botão Filtrar.

Caso não exista a tabela na base de dados, o sistema exibe a mensagem "Tabela «nome da tabela» inexistente" e cancela a operação.

Caso a tabela esteja sem dados, o sistema exibe a mensagem "Tabela «nome da tabela» sem dados para seleção" e cancela a operação.

Se a busca não retornar nenhum registro, o sistema exibe a mensagem "A pesquisa não retornou nenhum resultado".

| Gsan ->                                                               | Cadastro -> Imovel -> Situação do | o Imovel -> Consultar Situacao do Imovel |  |  |
|-----------------------------------------------------------------------|-----------------------------------|------------------------------------------|--|--|
| Consultar Situação do Imóvel                                          |                                   |                                          |  |  |
|                                                                       |                                   |                                          |  |  |
| Para consultar a(s) situação(ões) do imóvel, informe os dados abaixo: |                                   | <u>Ajuda</u>                             |  |  |
| Tipo da Situação do Imóvel:                                           | ATIVO - AGUA                      | -                                        |  |  |
| Situação da Ligação de Água:                                          |                                   | •                                        |  |  |
| Situação da Ligação de Esgoto:                                        | •                                 |                                          |  |  |
| Limpar                                                                |                                   | Filtrar                                  |  |  |
|                                                                       |                                   |                                          |  |  |
|                                                                       |                                   |                                          |  |  |
|                                                                       |                                   |                                          |  |  |
|                                                                       |                                   |                                          |  |  |
|                                                                       |                                   |                                          |  |  |
|                                                                       |                                   |                                          |  |  |
|                                                                       |                                   |                                          |  |  |
|                                                                       |                                   |                                          |  |  |
|                                                                       |                                   |                                          |  |  |
|                                                                       |                                   |                                          |  |  |

## **Preenchimento dos campos**

| Campo                         | Orientações para Preenchimento                          |
|-------------------------------|---------------------------------------------------------|
| Tipo da Situação do Imóvel    | Selecione uma das opções disponibilizadas pelo sistema. |
| Situação da Ligação de Água   | Selecione uma das opções disponibilizadas pelo sistema. |
| Situação da Ligação de Esgoto | Selecione uma das opções disponibilizadas pelo sistema. |

Base de Conhecimento de Gestão Comercial de Saneamento - https://www.gsan.com.br/

## Em seguida, o sistema exibe a tela resultante do filtro, conforme abaixo:

Г

| Gsan -> Cadastro -> Imovel -> Situacao do Imovel -> Consu | ultar Situacao do Imovel |
|-----------------------------------------------------------|--------------------------|
|                                                           |                          |

| Consultar Situação de Imóvel     |                             |                               |
|----------------------------------|-----------------------------|-------------------------------|
| Situações de Imóvel Cadastradas: |                             |                               |
| Tipo da Situação do Imóvel       | Situação da Ligação de Água | Situação da Ligação de Esgoto |
| ATIVO - AGUA                     | CORTADO                     |                               |
| ATIVO - AGUA                     | POTENCIAL                   |                               |
| ATIVO - AGUA                     | POTENCIAL                   | FACTIVEL                      |
| ATIVO - AGUA                     | POTENCIAL                   | POTENCIAL                     |
| ATIVO - AGUA                     | FACTIVEL                    | FACTIVEL                      |
| ATIVO - AGUA                     | FACTIVEL                    | POTENCIAL                     |
| ATIVO - AGUA                     | EM ANALISE                  |                               |
| ATIVO - AGUA                     | LIGADO                      |                               |
| ATIVO - AGUA                     | LIGADO                      | LIGADO                        |
| ATIVO - AGUA                     | LIGADO                      | FACTIVEL                      |
| 1 <u>2</u>                       |                             |                               |
| Voltar Filtro                    |                             |                               |
|                                  |                             |                               |
|                                  |                             |                               |
|                                  |                             |                               |

## Funcionalidade dos Botões

| Botão         | Descrição da Funcionalidade                                                                       |
|---------------|---------------------------------------------------------------------------------------------------|
| Limpar        | Ao clicar neste botão, o sistema limpa os campos da tela.                                         |
| Filtrar       | Ao clicar neste botão, o sistema comanda a execução do filtro com base nos parâmetros informados. |
| Voltar Filtro | Ao clicar neste botão, o sistema retorna à tela de filtro.                                        |

Clique aqui para retornar ao Menu Principal do GSAN

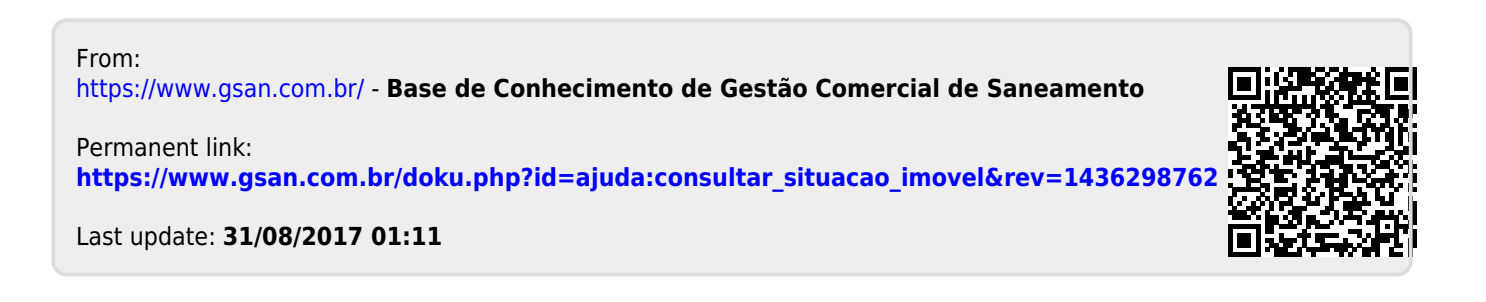